| Power system 12                                                                                                    | Power Status Indication (13)                                                                                                    |                                                                                                    | Introduction ①                                                                                                    |
|----------------------------------------------------------------------------------------------------|----------------------------------------------------------------------------------------------------|----------------------------------------------------------------------------------------------------|----------------------------------------------------------------------------------------------------|
| Charging the Lithium-Ion Battery<br>Pack<br>The optional Falcon 4210 Docking Station is a convenient<br>accessory for daily use of the 4210. The docking station has<br>a built-in circuit that can fully charge the Lithium-Ion battery<br>pack, while installed in the unit, in about 3 hours. Or, when                                                                                                    | Four different icons are displayed on the status bar to indicate<br>the on-board power status.<br>"Plug" icon: When displayed, this icon indicates that the<br>battery is charging. The 4210 is either plugged-in via the DC<br>9V/2A power adapter or in<br>the docking station.<br>Plug with power adapter<br>"Battery Low" icon: When displayed indicates the battery                                                                                                    |                                                                                                    | The Falcon 4210 series is a rugged, compact and lightweight palm-size computer. It utilizes the Windows CE® operating system, and incorporates an integral barcode-scanning laser device, an MSR reader, an IrDA interface and wireless communication capability. It provides the user with a standard Windows-based environment for customizing and operating the device. The 4210 is well suited for warehouse management, transportation, distribution,                                                                                                    |
| using the optional Charging/RS232 Cable the charging time of the battery pack is also about 3 hours.                                                                                                    | is low and needs to be charged. In other words, there is no<br>external power supply, the battery charge is low or very low,<br>and charging the 4210 is<br>recommended. Battery Low<br>"Battery Very Low" icon: When displayed indicates the<br>battery is very low. Stopping the operation and charging the<br>4210 immediately is highly Baster to the<br>Battery Very Low<br>Battery Very Low<br>No icon: Means there is no external power supply to the<br>4210 but its battery power<br>status is good.<br>"Backup Battery Low" icon: When displayed indicates the | Falcon 4210<br>Quick Reference Guide                                                                                                    | retail logistics, asset tracking, and many other data collection applications.                                                                                                    |
| <i>Note:</i> Backing-up data by Lithium battery only without<br>the main battery installed in battery compartment may<br>take as long as 2 hours. Therefore, in order to prevent<br>data protection failure due to backup battery failure, do<br>not leave the 4210 without the rechargeable battery pack<br>installed, or without connection to AC power for an<br>extended period of time (2.5 hours maximum).<br>If batteries are low, recharge them before attempting to<br>back-up data.                                                                                                    | "Backup Battery Low" Icon: When displayed indicates the backup battery is low and needs to be charged.                                                                                                    |                                                                                                    | Falcon<br>4210 Falcon<br>4210MSR                                                                                                    |
| <text><list-item>   Radio Card Installation (4)   Power off the 4210 (1)   9 cover off the 4210 (1)   9 cover off the 4210 (1)   9 cover off the 4210 (1)   9 cover off the 4210 (1)   9 cover off the stylus, remove the screw, and then open the PCMCIA cover. (1)   9 cover off the CAC (Orinoco card). (1)   9 cover off the RF card. (1)   9 cover off the PCMCIA cover. (1)   7 cover off the PCMCIA cover. (1)   7 cover off the PCMCIA cover.<td><text><text><text><text><text><text><text></text></text></text></text></text></text></text></td><td>Falcon 4210 &amp; AccessoriesAfter opening the box, please make sure the<br/>following accessories for the 4210 are present:Image: Solution of the solution of the solution of</td><td>Source of the Falcon 4210<br/>4210 Front and Left Side<br/>Press this button to turn<br/>Press this button to turn<br/>Press this button to turn<br/>Press this button to enable<br/>laser engine to scan<br/>barcode label.<br/>Alter engine to scan<br/>barcode label.<br/>Alter engine to scan<br/>alter engine to scan<br/>barcode label.<br/>Alter engine to scan<br/>alter engine to scan<br/>barcode label.<br/>Alter engine to scan<br/>alter engine to scan<br/>alter engine to scan</td></list-item></text> | <text><text><text><text><text><text><text></text></text></text></text></text></text></text>                                                                                                    | Falcon 4210 & AccessoriesAfter opening the box, please make sure the<br>following accessories for the 4210 are present:Image: Solution of the solution of the solution of | Source of the Falcon 4210<br>4210 Front and Left Side<br>Press this button to turn<br>Press this button to turn<br>Press this button to turn<br>Press this button to enable<br>laser engine to scan<br>barcode label.<br>Alter engine to scan<br>barcode label.<br>Alter engine to scan<br>alter engine to scan<br>barcode label.<br>Alter engine to scan<br>alter engine to scan<br>barcode label.<br>Alter engine to scan<br>alter engine to scan<br>alter engine to scan |

## ction

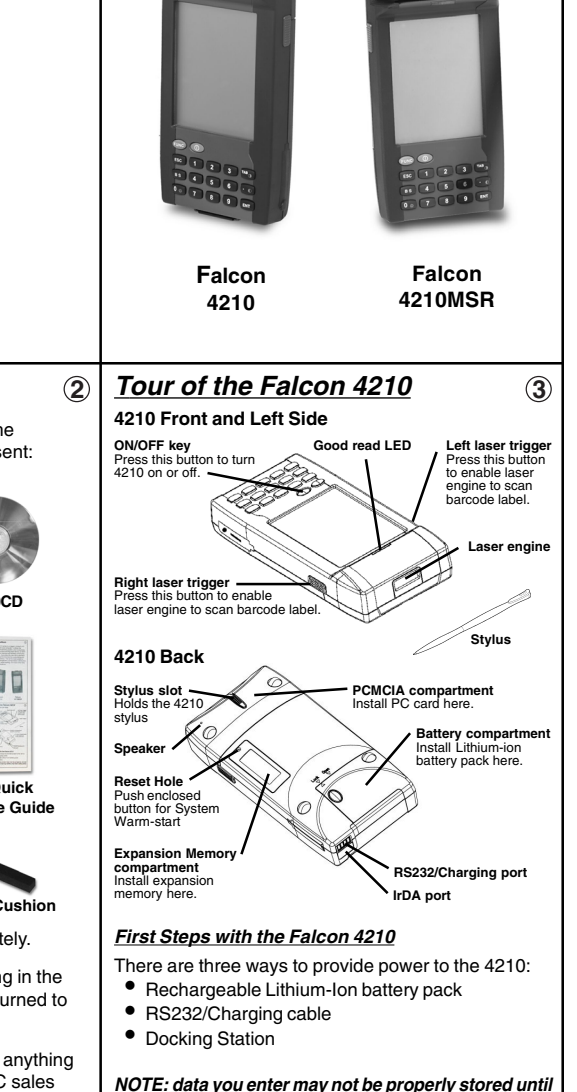

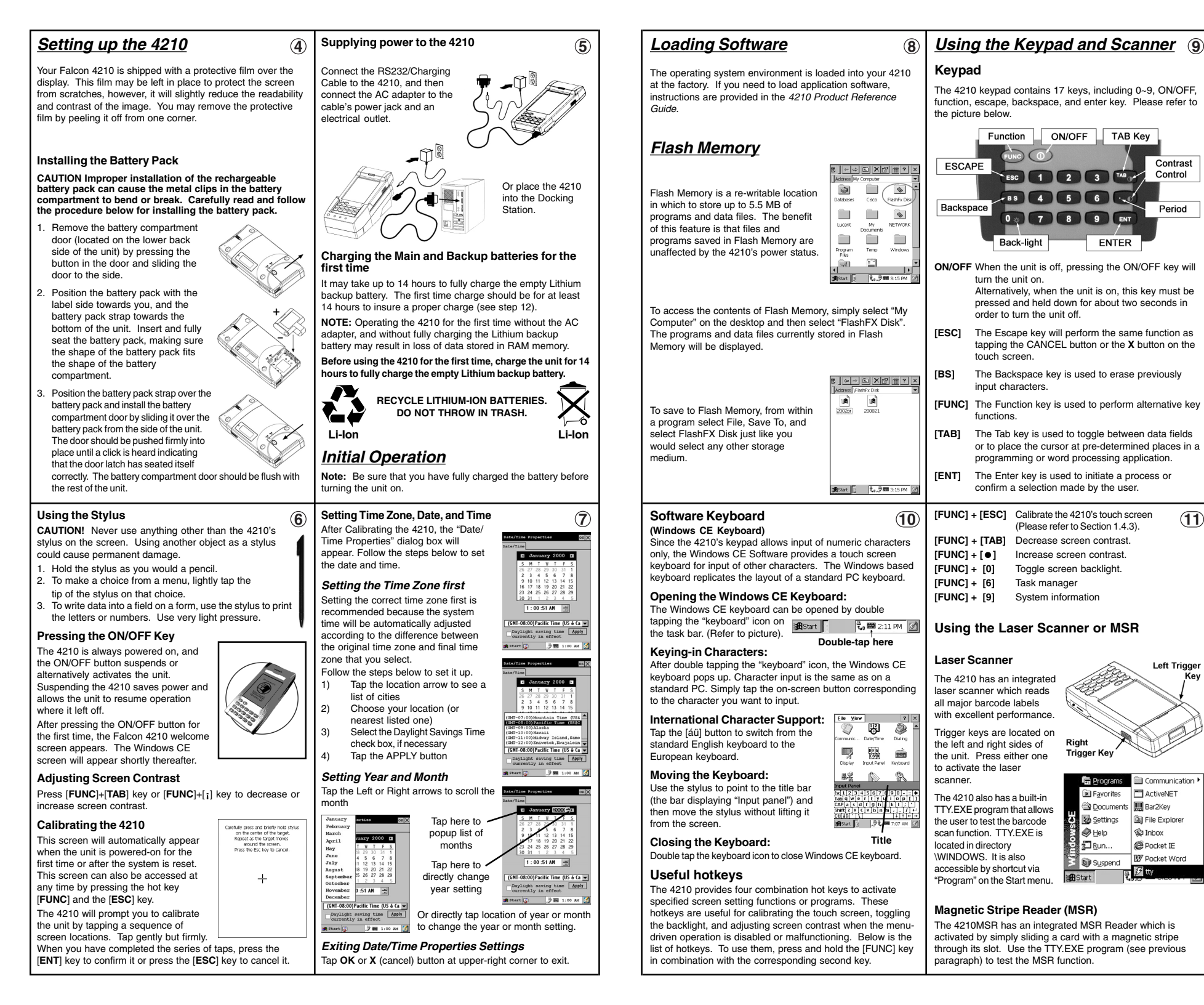

Key